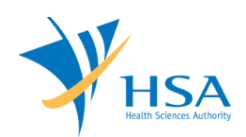

# GUIDE TO APPLICATION FOR PRODUCT REGISTRATION

## OF HIGHER RISK MEDICAL DEVICE(S) – CLASS B

This e-Application at MEDICS@HSA (Medical Device Information & Communication System) allows a Registrant to apply for the registration of higher risk medical devices with the Authority for local commerce.

The online <u>Application (Product Registration for Higher risk medical device)</u> in MEDICS may take an average of 5-10 minutes to fill in.

The time taken varies depending on the number and sizes of the file attachments, configurations of your computer and network system, Internet performance, etc. For more information, please refer to <a href="https://www.hsa.gov.sg/e-services/medics">https://www.hsa.gov.sg/e-services/medics</a>.

Please note that the time stated above excludes time taken for preparatory work in relation to filing the online form (e.g. scanning documents for file attachments.)

## **INSTRUCTIONS**

In order to use this e-Service in MEDICS, you must have all of the following:

- 1. Personal Access Authentication to log on
  - <u>Corppass</u> (Singapore Corporate Access), a corporate digital identity for business and other entities to transact with Government online services, OR
  - <u>HSA PIN</u> (HSA Personal Identification Number), password for overseas individual, supplied by HSA
- 2. A CRIS Company Account for MEDICS (Client Registration & Identification Services), an account to enable a local company to gain access to MEDICS. See details at <u>cris@hsa</u>.
- **3.** A Registrant Account that is held by a local company who registers medical devices on behalf of a Product Owner.

In the application, you need to provide the following information:

- 1) Each application is for registration of only one SINGLE medical device, or medical device FAMILY, or medical device SYSTEM or GROUP, or TEST KIT for IVD. Please refer to the following guidance documents for more information:
  - GN-12 Guidance on Grouping of Medical Devices for Product Registration
- 2) The softcopy of the supporting documents must be prepared in the ASEAN CSDT format. Please refer to the following <u>guidance documents</u> for more information:
  - GN-15-R1 Guidance on Medical Device Product Registration
  - GN-17 Guidance on Preparation of a Product Registration Submission for General Medical Devices using the ASEAN CSDT
  - GN-18 Guidance on Preparation of a Product Registration Submission for In Vitro Diagnostics (IVD) Medical Devices using the ASEAN CSDT

## **REFERENCES**

The information in the following guidance documents is useful for the application.

• GN-12 Guidance on Grouping of Medical Devices for Product Registration

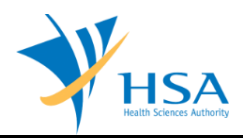

- GN-15 Guidance on Medical Device Product Registration
- GN-17 Guidance on Preparation of a Product Registration Submission for General Medical Devices using the ASEAN CSDT
- GN-18 Guidance on Preparation of a Product Registration Submission for In Vitro
   Diagnostics (IVD) Medical Devices using the ASEAN CSDT
- GN-13 Guidance on the Risk Classification of General Medical Devices

## PAYMENT

Please refer to the following page for information on fee and payment modes: <u>https://www.hsa.gov.sg/medical-devices/fees</u>.

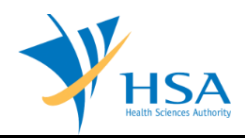

## **ONLINE APPLICATION FORM**

This online Application Form consists of 8 parts (via Applicant Info; Device Info; Priority Review Scheme; Details of Reference Agency; Device Details; Evaluation Route; Dossier & Supporting Documents; and Remarks).

| PPLICATION FORM                                                                                                    |                                                                                                    |                                                                                                    |                                                                                                    |
|----------------------------------------------------------------------------------------------------|----------------------------------------------------------------------------------------------------|----------------------------------------------------------------------------------------------------|----------------------------------------------------------------------------------------------------|
| Applicant Info<br>Details of Reference Agency<br>Dossier & Supporting Docume                                                                                                    | 2. <u>Device Info</u><br>5. <u>Device Details</u><br>ent(s) 8. <u>Remarks</u>                                                                                                    | 3. <u>Priority Review Scheme</u><br>6. <u>Evaluation Route</u>                                                                                                    | Please refer to<br>Guidelines on th                                                                                                    |
| ields marked with asterisks * are r                                                                                                    | mandatory.                                                                                                    |                                                                                                    |                                                                                                    |
| APPLICANT INFO<br>Change the following info if ye                                                                                                    | ou are applying on behal                                                                                                    | f of the applicant.                                                                                                    |                                                                                                    |
| Name : *                                                                                                    |                                                                                                    | NRIC/Passport No. : *                                                                                                    |                                                                                                    |
| Tel. No. : *                                                                                                    |                                                                                                    | Fax No. : *                                                                                                    |                                                                                                    |
| Email : *                                                                                                    |                                                                                                    |                                                                                                    |                                                                                                    |
| Drafter Assignment                                                                                                    |                                                                                                    |                                                                                                    |                                                                                                    |
| Drafter type :                                                                                                    | Staff O Partner                                                                                                    |                                                                                                    |                                                                                                    |
| Available Company's Drafters :                                                                                                    | Select Drafter 🗸                                                                                                    |                                                                                                    |                                                                                                    |
| DEVICE INFO<br>Please provide the details of (                                                                                                    | one or more of the same                                                                                                    | kind of devices.                                                                                                    |                                                                                                    |
|                                                                                                    |                                                                                                    |                                                                                                    | Click <u>Add/Edit I</u>                                                                                                    |
| riority Review Scheme<br>ease note that applications un                                                                                                    | der Priority Review Sch                                                                                                    | me will be reviewed via the Fu                                                                                                    | ull Evaluation Route wit                                                                                                    |
| levant evaluation fees applica                                                                                                    | able.                                                                                                    |                                                                                                    |                                                                                                    |
| unded films and making from the Defendance                                                                                                    | Deview Coheren *                                                                                                    |                                                                                                    |                                                                                                    |
| Nould like to opt in for the Priority                                                                                                    | iceity Review scheme: *                                                                                                    | Yes No                                                                                                    |                                                                                                    |
| Please select the relevant health                                                                                                    | are focus area: *                                                                                                    | Yes No                                                                                                    |                                                                                                    |
|                                                                                                    |                                                                                                    | Diabetes                                                                                                    |                                                                                                    |
|                                                                                                    |                                                                                                    | Ophthalmic D                                                                                                    | liseases                                                                                                    |
|                                                                                                    |                                                                                                    | Cardiovascula                                                                                                    | ar diseases                                                                                                    |
|                                                                                                    |                                                                                                    | Infectious Dis                                                                                                    | seases                                                                                                    |
| Please select the relevant descrip                                                                                                    | ption to your device: *                                                                                                    |                                                                                                    |                                                                                                    |
| te: Please be reminded that subm                                                                                                    | nission of detailed justification                                                                                                    | on for your selection in (iii) is requi                                                                                                    | red as part of documentar                                                                                                    |
|                                                                                                    |                                                                                                    | in for your beleasion in (in) is requi                                                                                                    | red as pare or abcamentar                                                                                                    |
| quirements.                                                                                                    |                                                                                                    | in for your concentrin (my is requi                                                                                                    | rea as part of documentary                                                                                                    |
| quirements. The device is intended for a me                                                                                                    | dical purpose with no existir                                                                                                    | ng alternative treatment or means                                                                                                    | of diagnosis                                                                                                    |
| The device is intended for a me<br>The device represents a breakt                                                                                                    | dical purpose with no existin<br>brough technology that prov                                                                                                    | ng alternative treatment or means<br>ides a clinically meaningful advant                                                                                                    | of diagnosis<br>age over existing legally                                                                                                    |
| quirements. The device is intended for a me The device represents a breaktl arketed technology                                                                                                    | dical purpose with no existin<br>hrough technology that prov                                                                                                    | ng alternative treatment or means<br>ides a clinically meaningful advant                                                                                                    | of diagnosis<br>age over existing legally<br>Click S                                                                                                    |
| quirements. The device is intended for a me The device represents a breaktl arketed technology DETAILS OF REFERENCE AGEN                                                                                                    | dical purpose with no existin<br>hrough technology that prov                                                                                                    | ng alternative treatment or means<br>ides a clinically meaningful advant                                                                                                    | of diagnosis<br>age over existing legally<br>Click S                                                                                                    |
| quirements. The device is intended for a me the device represents a breaktl arketed technology DETAILS OF REFERENCE AGEN Please provide details of Refe                                                                                                    | dical purpose with no existin<br>hrough technology that prov<br>CY<br>rence Agency.                                                                                                    | ng alternative treatment or means                                                                                                    | of diagnosis<br>age over existing legally<br>Click <u>S</u>                                                                                                    |
| quirements.         The device is intended for a me         The device represents a breaktl         arketed technology         DETAILS OF REFERENCE AGEN         Please provide details of Reference agencies         (Note: Details of reference agencies)                                                                                                    | dical purpose with no existin<br>hrough technology that prov<br>CY<br>rence Agency.<br>es in this section shall apply                                                                                                    | ng alternative treatment or means<br>ides a clinically meaningful advant<br>r to <u>all models</u> submitted in this a                                                                                                    | of diagnosis<br>age over existing legally<br>Click <u>s</u><br>pplication.)                                                                                                    |
| quirements. The device is intended for a me the device represents a breakt arketed technology DETAILS OF REFERENCE AGEN Please provide details of Refe (Note: Details of reference agenci                                                                                                    | dical purpose with no existin<br>hrough technology that prov<br>CY<br>rrence Agency.<br>es in this section shall apply                                                                                                    | ng alternative treatment or means<br>ides a clinically meaningful advant<br>r to <u>all models</u> submitted in this a                                                                                                    | of diagnosis<br>age over existing legally<br>Click <u>5</u><br>pplication.)                                                                                                    |
| quirements. The device is intended for a me the device represents a breakt arketed technology DETAILS OF REFERENCE AGEN Please provide details of Refe (Note: Details of reference agenci DEVICE DETAILS DEVICE DETAILS                                                                                                    | dical purpose with no existin<br>rrough technology that prov<br>CY<br>rrence Agency.<br>es in this section shall apply<br>or the devices added in                                                                                                    | ng alternative treatment or means<br>ides a clinically meaningful advant<br>r to <u>all models</u> submitted in this a                                                                                                    | of diagnosis<br>age over existing legally<br>Click <u>5</u><br>pplication.)<br>Click <u>Add/Edit 1</u>                                                                                                    |
| quirements. The device is intended for a me the device represents a breaktl arketed technology DETAILS OF REFERENCE AGEN Please provide details of Refe (Note: Details of reference agenci DEVICE DETAILS Please provide more details f                                                                                                    | dical purpose with no existin<br>rrough technology that prov<br>cr<br>rence Agency.<br>es in this section shall apply<br>or the devices added in a                                                                                                    | ng alternative treatment or means a<br>ides a clinically meaningful advant<br>r to <u>all models</u> submitted in this a<br>section 2 above.                                                                                                    | of diagnosis<br>age over existing legally<br>Click <u>S</u><br>pplication.)<br>Click <u>Add/Edit I</u>                                                                                                    |
| quirements. The device is intended for a me the device is intended for a me the device represents a breaktl arketed technology DETAILS OF REFERENCE AGEN Please provide details of Refe (Note: Details of reference agenci DEVICE DETAILS Please provide more details f EVALUATION ROUTE                                                                                                    | dical purpose with no existin<br>rrough technology that prov<br>CY<br>erence Agency.<br>es in this section shall apply<br>or the devices added in a                                                                                                    | ng alternative treatment or means<br>ides a clinically meaningful advant<br>r to <u>all models</u> submitted in this a<br>section 2 above.                                                                                                    | of diagnosis<br>age over existing legally<br>Click <u>5</u><br>pplication.)<br>Click <u>Add/Edit 1</u><br>Click <u>Add/Edit 1</u>                                                                                            |
| quirements. The device is intended for a me the device represents a breaktl arketed technology DETAILS OF REFERENCE AGEN Please provide details of Refe (Note: Details of reference agenci DEVICE DETAILS Please provide more details f EVALUATION ROUTE Please enter details of refere                                                                                                    | dical purpose with no existin<br>rrough technology that prov<br>cy<br>rence Agency.<br>es in this section shall apply<br>or the devices added in :<br>nce agency in section 4.                                                                                                    | ng alternative treatment or means<br>ides a clinically meaningful advant<br>r to <u>all models</u> submitted in this a                                                                                                    | of diagnosis<br>age over existing legally<br>Click <u>5</u><br>pplication.)<br>Click <u>Add/Edit 1</u><br>Click <u>Add/Edit 1</u>                                                                                            |
| quirements. The device is intended for a me the device is intended for a me the device represents a breaktl arketed technology DETAILS OF REFERENCE AGEN Please provide details of Refe (Note: Details of reference agenci DEVICE DETAILS Please provide more details of EVALUATION ROUTE Please enter details of refere Route Definition:                                                                                                    | dical purpose with no existin<br>rrough technology that prov<br>cr<br>rence Agency.<br>es in this section shall apply<br>or the devices added in a<br>nce agency in section 4.                                                                                                    | ng alternative treatment or means<br>ides a clinically meaningful advant<br>r to <u>all models</u> submitted in this a                                                                                                    | of diagnosis<br>age over existing legally<br>Click <u>S</u><br>pplication.)<br>Click <u>Add/Edit I</u><br>Click <u>Add/Edit I</u>                                                                                            |
| quirements. The device is intended for a me the device is expresents a breaktl arketed technology DETAILS OF REFERENCE AGEN Please provide details of Refe (Note: Details of reference agenci DEVICE DETAILS Please provide more details f EVALUATION ROUTE Please enter details of refere Route Definition:                                                                                                    | dical purpose with no existin<br>rrough technology that prov<br>cy<br>rence Agency.<br>es in this section shall apply<br>or the devices added in a<br>nce agency in section 4.                                                                                                    | ng alternative treatment or means<br>ides a clinically meaningful advant<br>r to <u>all models</u> submitted in this a<br>section 2 above.                                                                                                    | of diagnosis<br>age over existing legally<br>Click <u>S</u><br>pplication.)<br>Click <u>Add/Edit I</u><br>Click <u>Add/Edit I</u>                                                                                            |
| quirements. The device is intended for a me device represents a breakt reketed technology DETAILS OF REFERENCE AGEN Please provide details of Refe (Note: Details of reference agenci DEVICE DETAILS Please provide more details f EVALUATION ROUTE Please enter details of refere Route Definition: Immediate B Registration (IE Approval by 1 of HSA's independ                                                                                                    | dical purpose with no existin<br>rrough technology that prov<br>crence Agency.<br>es in this section shall apply<br>or the devices added in a<br>nce agency in section 4.<br>IR):<br>ent reference agencies and                                                                                                    | ng alternative treatment or means<br>ides a clinically meaningful advant<br>r to <u>all models</u> submitted in this a<br>section 2 above.                                                                                                    | of diagnosis<br>age over existing legally<br>Click <u>S</u><br>Click <u>Add/Edit I</u><br>Click <u>Add/Edit I</u>                                                                                                    |
| quirements. The device is intended for a me device represents a breaktl arketed technology DETAILS OF REFERENCE AGEN Please provide details of Refe (Note: Details of reference agenci DEVICE DETAILS Please provide more details f EVALUATION ROUTE Please enter details of refere Route Definition: Immediate B Registration (II Approval by 1 of HSA's independ sofety issues for at least 3 years                                                                                                    | dical purpose with no existin<br>rrough technology that prov<br>cremere Agency.<br>es in this section shall apply<br>or the devices added in a<br>nce agency in section 4.<br>IR):<br>ent reference agencies and                                                                                                    | ng alternative treatment or means a<br>ides a clinically meaningful advant<br>r to <u>all models</u> submitted in this a<br>section 2 above.                                                                                                    | of diagnosis<br>age over existing legally<br>Click <u>S</u><br>pplication.)<br>Click <u>Add/Edit I</u><br>Click <u>Add/Edit I</u>                                                                                            |
| quirements. The device is intended for a me device represents a breaktl arketed technology DETAILS OF REFERENCE AGEN Please provide details of Refe (Note: Details of reference agenci DEVICE DETAILS Please provide more details f EVALUATION ROUTE Please enter details of refere Route Definition: Immediate B Registration (IE Approval by 1 of HSA's independ Safety issues for at least 3 years OR Approval by 2 of HSA's independ                                                                                                    | dical purpose with no existin<br>rrough technology that prov<br>cry<br>rence Agency.<br>es in this section shall apply<br>or the devices added in a<br>nce agency in section 4.<br>IR):<br>ent reference agencies and<br>ent reference agencies.                                                                                                    | ng alternative treatment or means<br>ides a clinically meaningful advant<br>r to <u>all models</u> submitted in this a<br>section 2 above.                                                                                                    | of diagnosis<br>age over existing legally<br>Click <u>Add/Edit I</u><br>Click <u>Add/Edit I</u><br>Click <u>Add/Edit I</u>                                                                                                   |
| quirements. The device is intended for a me device represents a breaktl arketed technology DETAILS OF REFERENCE AGEN DETAILS OF REFERENCE AGEN DEVICE DETAILS Please provide details of Refe EVALUATION ROUTE Please enter details of reference Route Definition: Immediate B Registration (IE Approval by 1 of HSA's independ oR Approval by 2 of HSA's independ OR Comments Comments Commen | dical purpose with no existin<br>rrough technology that prov<br>cry<br>erence Agency.<br>es in this section shall apply<br>or the devices added in :<br>nce agency in section 4.<br>iR):<br>ent reference agencies and<br>ent reference agencies.                                                                                                    | ng alternative treatment or means<br>ides a clinically meaningful advant<br>r to <u>all models</u> submitted in this a<br>section 2 above.                                                                                                    | of diagnosis<br>age over existing legally<br>Click <u>S</u><br>pplication.)<br>Click <u>Add/Edit I</u><br>Click <u>Add/Edit I</u><br>on or Singapore without                                                                 |
| quirements. The device is intended for a me device represents a breakt rketed technology DETAILS OF REFERENCE AGEN Please provide details of Refe (Note: Details of reference agenci DEVICE DETAILS Please provide more details f EVALUATION ROUTE Please enter details of refere Route Definition: Immediate B Registration (IE Approval by 1 of HSA's independ OR Standalone Medical Mobile Applic                                                                                                    | dical purpose with no existin<br>rrough technology that prov<br>crence Agency.<br>es in this section shall apply<br>or the devices added in a<br>nce agency in section 4.<br>IR):<br>ent reference agencies and<br>ent reference agencies.<br>ation with approval by at le<br>IR):                                                                                                    | ng alternative treatment or means<br>ides a clinically meaningful advant<br>r to <u>all models</u> submitted in this a<br>section 2 above.<br>marketed in at least ONE jurisdicti                                                                                                    | of diagnosis<br>age over existing legally<br>Click 5<br>pplication.)<br>Click Add/Edit 1<br>Click Add/Edit 1                                                                                                    |
| quirements. The device is intended for a me device represents a breakt arketed technology DETAILS OF REFERENCE AGEN Please provide details of Refe (Note: Details of reference agenci DEVICE DETAILS Please provide more details f EVALUATION ROUTE Please enter details of refere Route Definition: Immediate B Registration (IE Approval by 1 of HSA's independ OR Standalone Medical Mobile Applic Standalone Medical Mobile Applic                                                                                                    | dical purpose with no existin<br>rrough technology that prov<br>crence Agency.<br>es in this section shall apply<br>or the devices added in a<br>nce agency in section 4.<br>Ince agency in section 4.<br>Ince agency in section 4.                                                                                                    | ng alternative treatment or means a<br>ides a clinically meaningful advant<br>r to <u>all models</u> submitted in this a<br>section 2 above.                                                                                                    | of diagnosis<br>age over existing legally<br>Click <u>Add/Edit I</u><br>Click <u>Add/Edit I</u><br>Click <u>Add/Edit I</u><br>on or Singapore without<br>ice agencies.                                                       |
| quirements. The device is intended for a me device represents a breaktl arketed technology DETAILS OF REFERENCE AGEN Please provide details of Refe (Note: Details of reference agenci DEVICE DETAILS Please provide more details of DEVICE DETAILS Please provide more details of Route Definition: Immediate B Registration (IE Approval by 1 of HSA's independ OR Standalone Medical Mobile Applic Immediate C Registration (IE Standalone Medical Mobile Applic Standalone Medical Mobile Applic Standalone Medical Mobile Applic DEVICE DETAILS                                                                                                    | dical purpose with no existin<br>rrough technology that prov<br>erence Agency.<br>es in this section shall apply<br>or the devices added in s<br>nce agency in section 4.<br>IR):<br>ent reference agencies and<br>ent reference agencies.<br>ation with approval by at le<br>(R):<br>ation with approval by at le<br>(R):                                                                                                    | ng alternative treatment or means i<br>ides a clinically meaningful advant<br>r to <u>all models</u> submitted in this a<br>section 2 above.<br>marketed in at least ONE jurisdicti<br>ast 1 of HSA's independent referen                                                                                                    | of diagnosis<br>age over existing legally<br>Click <u>Add/Edit I</u><br>Click <u>Add/Edit I</u><br>Click <u>Add/Edit I</u><br>on or Singapore without<br>ice agencies.                                                       |
| quirements. The device is intended for a me device represents a breaktl arketed technology DETAILS OF REFERENCE AGEN DETAILS OF REFERENCE AGEN DEVICE DETAILS Please provide details of Refer Route Definition: Immediate B Registration (IE Approval by 1 of HSA's independ OR Standalone Medical Mobile Applic Immediate C Registration (IE Standalone Medical Mobile Applic Expedited C Registration (IE Expedited C Registration (IE Expedited C Registration ( | dical purpose with no existin<br>rrough technology that prov<br>cry<br>erence Agency.<br>es in this section shall apply<br>or the devices added in :<br>nce agency in section 4.<br>ince agency in section 4.<br>ince agency in | ng alternative treatment or means<br>ides a clinically meaningful advant<br>r to <u>all models</u> submitted in this a<br>section 2 above.<br>marketed in at least ONE jurisdicti<br>ast 1 of HSA's independent referen<br>ast 1 of HSA's independent referen<br>ncies and marketed in Singapore a                                                                                                 | of diagnosis<br>age over existing legally<br>Click <u>Add/Edit I</u><br>Click <u>Add/Edit I</u><br>Click <u>Add/Edit I</u><br>on or Singapore without<br>ice agencies.<br>ice agencies<br>nd any market without safe         |
| quirements. The device is intended for a me device is intended for a me the device is intended for a me the device is intended for a me the device is intended for a me the device is intended for a me device of the device is a breakt  DEVILE DETAILS OF REFERENCE AGEN Please provide details of Refe (Note: Details of reference agenci  DEVILE DETAILS  Please provide more details of Please provide more details of Please provide more details of Please provide more details of EVALUATION ROUTE Please enter details of refere Route Definition: Immediate B Registration (IE Approval by 1 of HSA's independ oR Standalone Medical Mobile Applic Standalone Medical Mobile Applic Expedited C Registration (IE Expedited C Registration (IE EXpedited C Registration (IE EXpedited C Registration (IE EXpedited C R | dical purpose with no existin<br>rrough technology that prov<br>created agency.<br>es in this section shall apply<br>or the devices added in :<br>nce agency in section 4.<br>ince agency in section 4.<br>ince agency in sec   | ng alternative treatment or means<br>ides a clinically meaningful advant<br>r to <u>all models</u> submitted in this a<br>section 2 above.<br>marketed in at least ONE jurisdicti<br>ast 1 of HSA's independent referen<br>ast 1 of HSA's independent referen<br>ncies and marketed in Singapore an<br>ncies.                                                                                      | of diagnosis<br>age over existing legally<br>Click <u>Add/Edit I</u><br>Click <u>Add/Edit I</u><br>Click <u>Add/Edit I</u><br>on or Singapore without<br>ice agencies.<br>ice agencies<br>ind any market without safe        |
| quirements. The device is intended for a me the device is intended for a me the device is intended for a me the device is intended for a me the device is intended for a me the device is intended for a me the device is intended for a me the device is intended for a me the device of the device is intended for a me the device of the device is intended for a me the device of the device is intended for a me the device of the device is intended for a me the device of the device of the device o | dical purpose with no existin<br>rrough technology that prov<br>cy<br>renece Agency.<br>es in this section shall apply<br>or the devices added in a<br>nce agency in section 4.<br>(R):<br>ent reference agencies and<br>ent reference agencies.<br>ation with approval by at le<br>(R):<br>independent reference ager<br>independent reference ager<br>(R): Approval by 2 of HSA's                                                                                                    | ng alternative treatment or means<br>ides a clinically meaningful advant<br>r to <u>all models</u> submitted in this a<br>section 2 above.<br>marketed in at least ONE jurisdicti<br>ast 1 of HSA's independent referen<br>ast 1 of HSA's independent referen<br>ncies and marketed in Singapore at<br>ncies.                                                                                      | of diagnosis<br>age over existing legally<br>Click <u>S</u><br>pplication.)<br>Click <u>Add/Edit I</u><br>Click <u>Add/Edit I</u><br>on or Singapore without<br>ice agencies.<br>ice agencies<br>ind any market without safe |
| quirements. The device is intended for a me device represents a breakt tarketed technology DETAILS OF REFERENCE AGEN Please provide details of Refe (Note: Details of reference agenci DEVICE DETAILS Please provide more details of Please provide more details of Please provide nore details of Please enter details of refere Route Definition: Immediate B Registration (IE Approval by 1 of HSA's independ oR Approval by 2 of HSA's independ OR Standalone Medical Mobile Applic Immediate C Registration (IE Expedited C Registration (EC ECR 1: Approval by 1 of HSA's concerns for at least 3 years. ECR 2: Approval by 1 of HSA's Concerns for at least 3 years. ECR 2: Approval by 2 of HSA's Expedited D Registration (ED Expedited D Registration (ED E | dical purpose with no existin<br>rrough technology that prov<br>CY<br>rence Agency.<br>es in this section shall apply<br>or the devices added in s<br>nce agency in section 4.<br>(R):<br>ent reference agencies.<br>ation with approval by at le<br>(R):<br>ation with approval by at le<br>(R):<br>ation with approval by at le<br>(R):<br>ation with approval by at le<br>(R):<br>ation with approval by at le<br>(R):<br>(R):<br>(R):<br>(R):<br>(R):<br>(R):<br>(R):<br>(R):                                                                                                    | ng alternative treatment or means a<br>ides a clinically meaningful advant<br>r to <u>all models</u> submitted in this a<br>section 2 above.                                                                                                    | of diagnosis<br>age over existing legally<br>Click <u>Add/Edit I</u><br>Click <u>Add/Edit I</u><br>Click <u>Add/Edit I</u><br>on or Singapore without<br>ce agencies.<br>ice agencies<br>nd any market without safe          |
| quirements. The device is intended for a me the device is intended for a me the device is intended for a me the device is intended for a me the device is intended for a me the device is intended for a me the device is intended for a me the device is intended for a me the device of the device is intended to the device of the device is intended to the device of the device of the  | dical purpose with no existin<br>rrough technology that prov<br>rence Agency.<br>es in this section shall apply<br>or the devices added in a<br>nce agency in section 4.<br>BR):<br>ent reference agencies.<br>ation with approval by at le<br>(R):<br>independent reference agen<br>independent reference agen<br>(R): Approval by 2 of HSA's<br>HENT(S)                                                                                                    | ng alternative treatment or means a<br>ides a clinically meaningful advant<br>it to <u>all models</u> submitted in this a<br>section 2 above.                                                                                                    | of diagnosis<br>age over existing legally<br>Click <u>Add/Edit I</u><br>Click <u>Add/Edit I</u><br>Click <u>Add/Edit I</u><br>on or Singapore without<br>ice agencies.<br>ice agencies<br>ind any market without safe        |
| quirements. The device is intended for a me the device is intended for a me the device is intended for a me the device is intended for a me the device is intended for a me the device is intended for a me the device is intended for a me the device is intended for a me the device of the device is intended for a me the device of the device is intended for a me the device of the device is intended for the device of the device of the dev | dical purpose with no existin<br>rrough technology that prov<br>erence Agency.<br>es in this section shall apply<br>or the devices added in a<br>nce agency in section 4.<br>BR):<br>ent reference agencies and<br>ent reference agencies.<br>ation with approval by at le<br>(R):<br>ation with approval by at le<br>(R):<br>independent reference agen<br>independent reference agen<br>(R): Approval by 2 of HSA's<br>IMENT(5)<br>ht(s) should be submitted                                                                                                    | ng alternative treatment or means a<br>ides a clinically meaningful advant<br>it to <u>all models</u> submitted in this a<br>section 2 above.                                                                                                    | of diagnosis<br>age over existing legally<br>Click <u>Add/Edit I</u><br>Click <u>Add/Edit I</u><br>Click <u>Add/Edit I</u><br>On or Singapore without<br>ice agencies.<br>ice agencies<br>ind any market without safe        |
| quirements. The device is intended for a me device represents a breaktl arketed technology DETAILS OF REFERENCE AGEN Please provide details of Refe (Note: Details of reference agenci DEVICE DETAILS Please provide more details of DEVICE DETAILS Please provide more details of Route Definition: Immediate B Registration (IE Approval by 1 of HSA's independ OR Standalone Medical Mobile Applic Standalone Medical Mobile Applic Immediate C Registration (IE Standalone Medical Mobile Applic Standalone Medical Mobile Applic CECR 1: Approval by 2 of HSA's independ OR Standalone Medical Mobile Applic Expedited C Registration (ED DOSSIER & SUPPORTING DOCL Dossier & Supporting docume DEMARYS                                                                                                    | dical purpose with no existin<br>rrough technology that prov<br>erence Agency.<br>es in this section shall apply<br>or the devices added in s<br>nce agency in section 4.<br>Ince agency in section 4.<br>Ince agency in sect   | ng alternative treatment or means i<br>ides a clinically meaningful advant<br>it to <u>all models</u> submitted in this a<br>section 2 above.<br>marketed in at least ONE jurisdicti<br>ast 1 of HSA's independent referen<br>ast 1 of HSA's independent referen<br>ncies and marketed in Singapore at<br>ncies.<br>independent reference agencies.<br>d to the Authority for evaluative           | of diagnosis<br>age over existing legally<br>Click <u>Add/Edit I</u><br>Click <u>Add/Edit I</u><br>Click <u>Add/Edit I</u><br>on or Singapore without<br>ice agencies.<br>ice agencies<br>nd any market without safe         |
| quirements.           The device is intended for a me           The device is intended for a me           The device is intended for a me           The device is intended for a me           The device is intended for a me           The device is intended for a me           The device is intended for a me           Please provide details of Reference agenciance           DEVICE DETAILS           Please provide more details of           EVALUATION ROUTE           Please enter details of reference           Route Definition:           Immediate B Registration (IE           Approval by 1 of HSA's independ           OR           Standalone Medical Mobile Applic           Expedited C Registration (IEC           Expedited C Registration (IEC           Expedited D Registration (IED           DOSSIER & SUPPORTING DOCC           Dossier & supporting docume           Remarks to MDB :                                                                                                    | dical purpose with no existin<br>rrough technology that prov<br>rence Agency.<br>es in this section shall apply<br>or the devices added in :<br>nce agency in section 4.<br>IR):<br>ent reference agencies and<br>ent reference agencies.<br>ation with approval by at le<br>IR):<br>independent reference ager<br>independent reference ager<br>R): Approval by 2 of HSA's<br>IMENT(s)<br>Int(s) should be submitte                                                                                                    | ng alternative treatment or means i<br>ides a clinically meaningful advant<br>r to <u>all models</u> submitted in this a<br>section 2 above.<br>marketed in at least ONE jurisdicti<br>ast 1 of HSA's independent referen<br>ast 1 of HSA's independent referen<br>ticles and marketed in Singapore at<br>ticles.<br>independent reference agencies.<br>d to the Authority for evaluation<br>Click | of diagnosis<br>age over existing legally<br>Click <u>Add/Edit I</u><br>Click <u>Add/Edit I</u><br>Click <u>Add/Edit I</u><br>on or Singapore without<br>ice agencies.<br>ice agencies<br>ind any market without safe        |
| iquirements. The device is intended for a me the device is intended for a me the device is intended for a me the device is intended for a me the device is intended for a me the device is intended for a me the device is intended for a me the device is intended for a me the device of the device is a mean of the device of the device of the | dical purpose with no existin<br>rrough technology that prov<br>renerce Agency.<br>es in this section shall apply<br>or the devices added in a<br>nce agency in section 4.<br>(R):<br>ent reference agencies and<br>ent reference agencies.<br>ation with approval by at le<br>(R):<br>ation with approval by at le<br>(R):<br>ation with approval by at le<br>(R):<br>ation with approval by at le<br>(R):<br>(independent reference ager<br>independent reference ager<br>(R): Approval by 2 of HSA's<br>(R):<br>(S) should be submitted                                                                                                    | ng alternative treatment or means<br>ides a clinically meaningful advant<br>r to <u>all models</u> submitted in this a<br>section 2 above.<br>marketed in at least ONE jurisdicti<br>ast 1 of HSA's independent referen<br>ast 1 of HSA's independent referen<br>ncies and marketed in Singapore at<br>ncies.<br>independent reference agencies.<br>d to the Authority for evaluation<br>Click     | of diagnosis<br>age over existing legally<br>Click <u>S</u><br>pplication.)<br>Click <u>Add/Edit I</u><br>On or Singapore without<br>ice agencies.<br>ice agencies<br>and any market without safe                            |
| squirements. The device is intended for a me The device is intended for a me The device is intended for a me The device is intended for a me The device is intended for a me The device is intended for a me The device is intended for a me The device of the former details of Reference agenci DEVICE DETAILS Please provide details of Reference agenci DEVICE DETAILS Please provide more details of EVALUATION ROUTE Please enter details of reference Route Definition: Immediate B Registration (IE Approval by 1 of HSA's independ safety issues for at least 3 years OR Approval by 2 of HSA's independ Standalone Medical Mobile Applic Expedited C Registration (EC ECR 1: Approval by 2 of HSA's ECR 2: Approval by 2 of HSA's EXpedited D Registration (ED Dossier & Supporting Docume REHARKS Remarks to MDB : (You may enter a maximum of up to 1000 characters.)                                                                                                    | dical purpose with no existin<br>rrough technology that prov<br>(CY)<br>renerce Agency.<br>es in this section shall apply<br>or the devices added in s<br>ince agency in section 4.<br>(R):<br>ent reference agencies and<br>ent reference agencies.<br>ation with approval by at le<br>(R):<br>ation with approval by at le<br>(R):<br>ation with approval by at le<br>(R):<br>ation with approval by at le<br>(R):<br>(addependent reference ager<br>independent reference ager<br>(R): Approval by 2 of HSA's<br>(PHENT(S))<br>(R) should be submitted                                                                                                    | ng alternative treatment or means i<br>ides a clinically meaningful advant<br>r to <u>all models</u> submitted in this a<br>section 2 above.<br>marketed in at least ONE jurisdicti<br>ast 1 of HSA's independent referen<br>ast 1 of HSA's independent referen<br>treiss and marketed in Singapore at<br>treiss.<br>independent reference agencies.<br>d to the Authority for evaluation<br>Click | of diagnosis<br>age over existing legally<br>Click <u>Add/Edit I</u><br>Click <u>Add/Edit I</u><br>Click <u>Add/Edit I</u><br>on or Singapore without<br>ice agencies.<br>ice agencies<br>nd any market without safe         |

For Part 2, 4, 5 and 6, click on "**Add/Edit Info**" to access that section of the on-line form. For Part 3, make relevant selections and click "**Save**" to proceed. For Part 7, click on "**Attach/Remove Document**" to attach relevant supporting documents.

At the end of the application form, there are 3 button options:

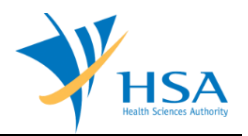

## **Button - Save Draft**

Allows the applicant to save the Application Form for retrieval and submission at a later time. A transaction number will be assigned.

The saved Application Form can be retrieved from "My Drafts" in the Workbench@MEDICS.

### **Button – Confirm**

Allows the applicant to confirm the completed Application Form and the company's declaration on the form before submitting it to MDB. To amend any mistake, click on the "<< **Previous**" Button to return to the Application Form. Before the application is submitted, the applicant may print a copy the application for his record.

### **Button – Close**

Closes the application form without saving any changes made.

## PART 1 – Applicant Info

| I. APPLICANT INFO               |                         |                       |   |
|---------------------------------|-------------------------|-----------------------|---|
| Change the following info if yo | ou are applying on beha | alf of the applicant. |   |
| Name : *                        |                         | NRIC/Passport No. : * | 5 |
| Tel. No. : *                    |                         | Fax No. : *           |   |
| Email : *                       |                         |                       |   |
| Drafter Assignment              |                         |                       |   |
| Drafter type :                  | Staff O Partner         |                       |   |
| Available Company's Drafters :  | Select Drafter 🔻        |                       |   |

The applicant refers to the individual designated by the company as contact point for any correspondence regarding this application. This section requires the applicant to fill in the following:

1) Name
 2) NRIC/Passport No
 3) Contact Telephone Number
 4) Contact Fax Number
 5) Contact E-mail

Items 1 to 3 are pre-populated from CRIS Company Account database and can be updated or replaced.

### **Drafter Assignment**

This is to allow designated staff or external partner to prepare the application form as a drafter. Note that the completed application will then need to be submitted by someone authorised as a submitter.

A Submitter is allowed to prepare drafts and submit applications without the help of an intermediary drafter. The role of the current login user is displayed at the top of the screen under the Logon ID.

- 1) Drafter type: The applicant can select either a "Staff" or "Partner"
- 2) Available Company's Drafters: Once the above is selected, the corresponding list of drafters will then be selectable from the drop down list.

The list of available drafter depends on the user setting in the <u>CRIS Management Module</u>. The CRIS Administrator is able to set up company users or service providers/partners to be drafter for this e-Service.

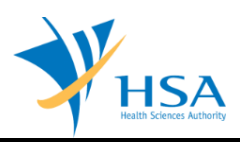

## PART 2 – Device Info

| APPLICATION FORM                                                                                                    |                                         |                                     |                   |
|----------------------------------------------------------------------------------------------------|-----------------------------------------|-------------------------------------|-------------------|
| 1. Applicant Info2. Dev4. Details of Reference Agency5. Dev                                                                                                    | vice Info 3. Prio<br>ice Details 6. Eva | rity Review Scheme<br>luation Route | Please refer to t |
| 7. Dossier & Supporting Document<br>(s)                                                                                                    | narks                                   |                                     | Guidelines on the |
| Fields marked with asterisks * are manda                                                                                                    | torv.                                   |                                     |                   |
| ADD DEVICE INFO                                                                                                    |                                         |                                     |                   |
| Device Proprietary/Brand Name : *<br>[Full device name as per label,including<br>oroduct owner name.E.g. if product owner<br>s ABC Pte Ltd and full name as per device<br>abel is XYZ Wound Dressing, please input<br>he Device Proprietary/Brand Name as<br>'ABC XYZ Wound Dressing")     |                                         |                                     | 🧳 Symbol          |
| Description of intended use : *<br>What the product is used for as stated in<br>the Instructions for Use /Operating<br>Manual/ Brochure (if IFU is not available).<br>You may enter a maximum of up to 1000<br>characters.)<br>in Vitro Diagnostic Device : *                              | ○ Yes ● No                              |                                     | 9<br>1            |
| Standalone Medical Mobile Application : *<br>Standalone Medical Mobile Application<br>refers to a software and/or mobile<br>application that is intended to function by<br>tself and are not intended for use to<br>control or affect the operation of other<br>nardware medical devices.) | 🔿 Yes 🖲 No                              |                                     |                   |
| Medical Device Class : *                                                                                                    | Select Medical Device Class             | ✓ Classification                    |                   |
|                                                                                                    |                                         | View Classification Respon          | ise               |

### Item 1: Device Proprietary/Brand Name

The applicant is required to provide the name of the device as it appears on the product label.

### Item 2: Description of intended use

The applicant is required to provide the intended purpose of the device according to the specifications of the product owner as stated on the product label, instruction of use or promotional materials.

#### Item 3: In vitro Diagnostic Device

The applicant is required to select whether the device is an *in-vitro* diagnostic device or not.

#### Item 4: Standalone Medical Mobile Application

The applicant is required to select whether the device is a Standalone Medical Mobile Application.

**Standalone Medical Mobile Application** refers to a software and/or mobile application that is intended to function by itself and are not intended for use to control or affect the operation of other hardware medical devices.

#### Item 5: Selection from a list of classification

The applicant is required to select the device class of the product. Please refer to the following guidance documents for more information:

GN-13-R1 Guidance on the Risk Classification of General Medical Devices

Click on "Add" to add the device after completing all the fields.

To remove a device from the "list of device(s) added", select the corresponding checkbox and click "Remove".

To edit the device info after adding the device to the list, select the corresponding checkbox and click "[Edit]"

Click the "Update Form" Button when all devices are added.

#### Note:

Only devices of the same class can be added. Risk Class as added here will determine the fields required to be filled in in part 3 below.

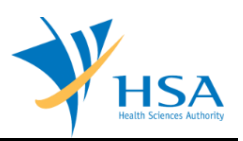

## PART 3 – Priority Review Scheme

| 3. Priority Review Scheme                                                                         |                                                                                             |
|---------------------------------------------------------------------------------------------------|---------------------------------------------------------------------------------------------|
| Please note that applications under Priority Review Scheme w relevant evaluation fees applicable. | ill be reviewed via the Full Evaluation Route with                                          |
| I would like to opt in for the Priority Review Scheme: *                                          | 🕐 Yes 🕐 No                                                                                  |
| i) Does your application meet the Priority Review qualifying criteria ii)                         | and iii)? * 🔿 Yes 🙁 No                                                                      |
| ii) Please select the relevant healthcare focus area: *                                           | Cancer<br>Diabetes<br>Ophthalmic Diseases<br>Cardiovascular diseases<br>Infectious Diseases |
| iii) Please select the relevant description to your device: *                                     |                                                                                             |
| Note: Please be reminded that submission of detailed justification for y requirements.            | your selection in (iii) is required as part of documentary                                  |
| The device represents a breakthrough technology that provides a c<br>marketed technology          | linically meaningful advantage over existing legally                                        |
|                                                                                                   | Click Save                                                                                  |

Click the "Save" Button when the changes are completed.

Note: If "Yes" was selected to opt in for Priority Review Scheme,

- PART 4 Details of Reference Agency will not be required
- PART 6 Evaluation Route": only "FULL" evaluation route option will be available

### PART 4 – Details of Reference Agency

This section requires the applicant to fill in the **Details of Reference Agency** and answer the following questions where applicable:

- 1) Marketed in at least TWO jurisdictions without safety issues for at least 3 years
- 2) Marketed in at least ONE jurisdiction or Singapore without safety issues for at least 3 years
- 3) Was the registration of this medical device rejected by any of the reference agencies or Singapore?
- 4) Was the registration of this medical device withdrawn in any of the reference agencies or Singapore?

| APPLICATION FORM                                                                         |                                                                |                                                  |                                        |           |
|------------------------------------------------------------------------------------------|----------------------------------------------------------------|--------------------------------------------------|----------------------------------------|-----------|
| 1. Applicant Info<br>4. Details of Reference Age<br>7. Dossier & Supporting Docur<br>(s) | 2. Device Info<br>ency 5. Device Details<br>ment<br>8. Remarks | 3. Priority Review Scheme<br>6. Evaluation Route | <u>Please ref</u><br><u>Guidelines</u> | er to the |
| Details of Reference Agence                                                              | -у                                                             |                                                  |                                        |           |
| US Food and Drug Adminis                                                                 | tration (US FDA)                                               |                                                  |                                        |           |
| Japan Ministry of Health, La                                                             | abour and Welfare (MHLW)                                       |                                                  |                                        |           |
| European Union (EU)                                                                      |                                                                |                                                  |                                        |           |
| Health Canada (HC)                                                                       |                                                                |                                                  |                                        |           |
| Australia Therapeutic Good                                                               | ls Administration (TGA)                                        |                                                  |                                        |           |
| None of the above                                                                        |                                                                |                                                  |                                        |           |
| 1. Marketed in at least <u>TWO</u> ju                                                    | irisdictions without safety issue                              | s for at least 3 years :                         | Yes                                    |           |
| 2. Marketed in at least ONE ju                                                           | risdiction or Singapore without                                | safety issues for at least 3 years :             | O Yes                                  |           |
| 3. Was the registration of this                                                          | medical device <b>rejected</b> by ar                           | y of the reference agencies or Singapore?        | O Yes                                  | O No      |
| 4. Was the registration of this                                                          | medical device withdrawn in a                                  | any of the reference agencies or Singapore?      | () Yes                                 | O No      |

<u>Note</u>: If "**Yes**" was selected for question 3 and/or 4, the following new fields will be displayed to be filled in:

- Reason for rejection and Details for rejection for question 3
- Reason for withdraw and Details for withdraw for question 4

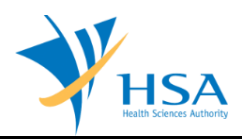

## PART 5 – Device Details

This section requires the applicant to fill in the Device Details. Select the device you wish to fill in from the Devices drop-down list

| MD0411 - PRE-MARKET APPLICAT                                                                                                    | ION FOR MEDICAL DE                                                            | VICE > New Application > Edit De                               | evice Details                            |
|----------------------------------------------------------------------------------------------------|-------------------------------------------------------------------------------|----------------------------------------------------------------|------------------------------------------|
| APPLICATION FORM                                                                                                    |                                                                               |                                                                |                                          |
| <ol> <li><u>Applicant Info</u></li> <li><u>Details of Reference Agency</u></li> <li><u>Dossier &amp; Supporting Document(s)</u></li> </ol> | 2. <u>Device Info</u><br><b>5. <u>Device Details</u></b><br>8. <u>Remarks</u> | 3. <u>Priority Review Scheme</u><br>6. <u>Evaluation Route</u> | Please refer to the<br>Guidelines on the |
| Fields marked with asterisks * are ma                                                                                                    | ndatory.                                                                      |                                                                |                                          |
| 1. DEVICE LIST                                                                                                    |                                                                               |                                                                |                                          |
| Please select the Device in the drop-do                                                                                                    | wn list below to fill in inforr                                               | mation for that device.                                        |                                          |
| Devices:                                                                                                    | Select Device                                                                 | •                                                              |                                          |
|                                                                                                    | Select Device<br>Up Sample DEV1                                               |                                                                |                                          |

After selecting the devices, the following fields and sub-sections will be displayed:

- 1) Device Proprietary/Brand Name
  - Description of intended use
  - Medical Specialty Area
  - Professional Use Only
  - Biological Material Component
  - Device containing DEHP
  - Device containing latex
  - Custom-made Device
  - Device with measuring function
  - System or Procedure Pack
  - Sterile Medical Device
  - Description of sterile medical device
- 2) Product Owner Info
- 3) Manufacturing Site(s) Info
- 4) Model(s) Info
- 5) Importer & Wholesaler Info

For sections 2, 3 4 and 5, click on "Add/Edit Info" to access the sub-section and fill in the details accordingly.

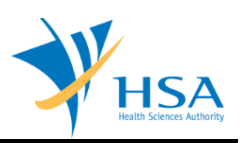

| ID0411 - PRE-MARKET APPLICATIO                                                                                                    | N FOR MEDICAL DE                             | VICE > New Application > Edi                                                       | it Device Details                      |
|----------------------------------------------------------------------------------------------------|----------------------------------------------|------------------------------------------------------------------------------------|----------------------------------------|
| PPLICATION FORM                                                                                                    |                                              |                                                                                    |                                        |
| Applicant Info         2.           Details of Reference Agency         5.           Dessier & Supporting Document(s)         8                                                                                                   | Device Into<br>Device Details<br>Remarks     | <ol> <li><u>Priority Review Scheme</u></li> <li><u>Evaluation Route</u></li> </ol> | Please refer to t<br>Guidelines on the |
| ields marked with asterisks * are mandato                                                                                                    | ry.                                          |                                                                                    |                                        |
| . DEVICE LIST                                                                                                    |                                              |                                                                                    |                                        |
| Please select the Device in the drop-down li                                                                                                    | st below to fill in informat                 | tion for that device.                                                              |                                        |
| Devices:                                                                                                    | Sample DEV1                                  | ~                                                                                  |                                        |
| Device Proprietary/Brand Name : *                                                                                                    | Sample DEV1                                  |                                                                                    | 🦚 Sym                                  |
| Full device name as per label,including pro<br>wner name.E.g. if product owner is ABC Pt                                                                                                    | duct :                                       |                                                                                    |                                        |
| td and full name as per device label is XYZ<br>Vound Dressing, please input the Device<br>Proprietary/Brand Name as "ABC XYZ Woun<br>Dressing")                                                                                   | d                                            |                                                                                    |                                        |
| Description of intended use : *                                                                                                    | Sample Description                           |                                                                                    |                                        |
| What the product is used for as stated in the                                                                                                    | he Sample Description                        |                                                                                    |                                        |
| Brochure (if IFU is not available). You may                                                                                                    | enter                                        |                                                                                    |                                        |
| maximum of up to 1000 characters.)                                                                                                    | had to continue 2 Device                     | 7-6-                                                                               | /                                      |
| n Vitro Diagnostic Device : *                                                                                                    | Yes No                                       | Into.                                                                              |                                        |
| tandalone Medical Mobile Application : *                                                                                                    | Yes No                                       |                                                                                    |                                        |
| Standalone Medical Mobile Application refe<br>s software and/or mobile application that is<br>ntended to function by itself and are not<br>ntended for use to control or affect the<br>operation of other hardware medical device | rs to                                        |                                                                                    |                                        |
| 1edical Device Class : *                                                                                                    | CLASS B                                      |                                                                                    | $\checkmark$                           |
| Indical Specialty Area + *                                                                                                    |                                              |                                                                                    |                                        |
| fedical Specialty Area : *                                                                                                    | Select Medical S                             | pecialty Area 🗸                                                                    |                                        |
| Professional Use only :<br>A "for professional use only" medical devic<br>medical device that is to be used on an indi<br>solely by, or under the supervision of a qual<br>practitioner.)                                         | O No O Yes<br>e is a<br>vidual<br>lífied     |                                                                                    |                                        |
| Biological Material Component :<br>Use 'CTRL' key to select/deselect<br>he item(s))                                                                                                    | Select Medical S<br>Human<br>Bovine<br>Ovine | pecialty Area                                                                      |                                        |
| Device containing DEHP :                                                                                                    | No O Yes                                     |                                                                                    |                                        |
| Device containing latex :                                                                                                    | No O Yes                                     |                                                                                    |                                        |
| Custom-made Device :                                                                                                    | No O Yes                                     |                                                                                    |                                        |
| Device with measuring function :                                                                                                    | No O Yes                                     |                                                                                    |                                        |
| System or Procedure Pack :                                                                                                    | No O Yes                                     |                                                                                    |                                        |
| Sterile Medical Device :                                                                                                    | No O Yes                                     |                                                                                    |                                        |
| >escription of sterile medical device : (e.g.<br>terilization methods)                                                                                                    |                                              |                                                                                    |                                        |
| DRADUCT OWNER THEA                                                                                                    |                                              |                                                                                    | 11                                     |
| Please provide product owner info.                                                                                                    |                                              |                                                                                    |                                        |
|                                                                                                    |                                              |                                                                                    | Click <u>Add/Edit I</u>                |
| MANUFACTURING SITE(s) INFO<br>Please provide manufacturing site(s)                                                                                                    | info.                                        |                                                                                    |                                        |
|                                                                                                    |                                              |                                                                                    | Click Add/Edit I                       |
| MODEL(s) INFO                                                                                                    |                                              |                                                                                    | Show <u>How Coll 1</u>                 |
| Please provide model(s) info.                                                                                                    |                                              |                                                                                    |                                        |
| Please select one or more of the below U                                                                                                    | DI Issuing Agency checkb                     | oxes if you've entered UDI informat                                                | tion in the Device List                |
|                                                                                                    |                                              |                                                                                    |                                        |
|                                                                                                    |                                              |                                                                                    | Click Add/Edit I                       |
| . IMPORTER & WHOI FSALER THEO                                                                                                    |                                              |                                                                                    |                                        |
|                                                                                                    | u Tufa                                       |                                                                                    |                                        |
| Please provide Importer & Wholesale                                                                                                    | er Info.                                     |                                                                                    |                                        |
|                                                                                                    |                                              |                                                                                    | Click Add/Edit I                       |
| To update device, enter the device info                                                                                                    | and click Update.                            |                                                                                    |                                        |
|                                                                                                    |                                              |                                                                                    |                                        |

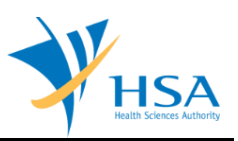

### **Product Owner Info:**

| 1. Applicant Info                                                               | 2. Device Info   | 3. Product Owner Info         |                     |
|---------------------------------------------------------------------------------|------------------|-------------------------------|---------------------|
| 4. Manufacturing Site(s) Info                                                   | 5. Model(s) Info | 6. Importer & Wholesaler Info | Please refer to th  |
| 7. Remarks from MDB                                                             | 8. Remarks       |                               | Guidelines on the   |
| Fields marked with asterisks * an                                               | e mandatory.     |                               |                     |
| Fields marked with asterisks * an<br>PRODUCT OWNER INFO                         | e mandatory.     |                               |                     |
| Fields marked with asterisks * an<br>PRODUCT OWNER INFO                         | e mandatory.     |                               |                     |
| Fields marked with asterisks * an<br>PRODUCT OWNER INFO<br>Product Owner Name : | e mandatory.     | wner 💙 Cl                     | ick <u>Populate</u> |

- Select a Product Owner from the drop-down list
- Click "Populate" to select it

| Product Owner Name :                     | Click Populate                                                                   |
|------------------------------------------|----------------------------------------------------------------------------------|
|                                          |                                                                                  |
| To add a new Product Owner p<br>Add New. | articulars in below section if it does not exist in the selection list, click on |
| Product Owner Info                       |                                                                                  |
| Company Name : *                         | ME Refue To co                                                                   |
| Address Type : *                         | 100                                                                              |
| Postal Code : *                          |                                                                                  |
| Block/No. :                              |                                                                                  |
| Street Name :                            |                                                                                  |
| Building Name :                          | AND DESIGN OF ANY                                                                |
| Level - Unit :                           |                                                                                  |
| Country : *                              | CONTRACTOR CONTRACTOR                                                            |
| Main Tel. No : *                         | MARKET MARKET AND ADDRESS                                                        |
| Contact Person : *                       | b. Sand                                                                          |
| Contact Tel. No. : *                     |                                                                                  |
| Contact Email : *                        |                                                                                  |
|                                          | (For future communication and email notification.)                               |

- Modify the contact details if necessary

<u>Note</u>: if your product owner is not in the drop-down list, click on "**Add New**" to manually add and select the newly added product owner.

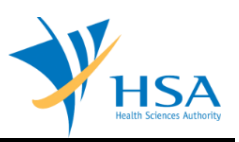

### Manufacturing Site(s) Info:

| APPLICATION FOR                                                       | ۲M                                                                    |                                          |
|-----------------------------------------------------------------------|-----------------------------------------------------------------------|------------------------------------------|
| 1. Manufacturing                                                      | Site(s) Info 2. Add/Update Manufacturing Site                         | Please refer to th<br>Guidelines on the. |
|                                                                       |                                                                       |                                          |
| Fields marked with                                                    | asterisks * are mandatory.<br>STIE(s) INFO                            |                                          |
| Fields marked with<br>MANUFACTURING<br>Site Location :                | asterisks * are mandatory. SITE(s) INFO © Local © Overseas            |                                          |
| Fields marked with<br>MANUFACTURING<br>Site Location :<br>Site Name : | asterisks * are mandatory. SITE(s) INFO CLocal O Overseas Starts With | Click <u>Search</u>                      |

- Use the search function to search for existing manufacturing site(s) -
- Select the manufacturing site(s) from the result list Click "**Add**" to add the selected site(s) -
- -
- To remove, select the site(s) from the List of Manufacturing Site(s) selected, then click "Remove" -

| ite Na         | ma              |                          | 0 1000                 |                      | 1013003                               |                               |                   | -                       |            | 1/20    |           |                 |
|----------------|-----------------|--------------------------|------------------------|----------------------|---------------------------------------|-------------------------------|-------------------|-------------------------|------------|---------|-----------|-----------------|
| nice into      | ine .           | _                        | S                      |                      |                                       |                               |                   |                         | Contains   | •       |           | Click Search    |
| ist of         | Man             | ufacturing               | Site(s)                |                      |                                       |                               |                   |                         |            |         |           |                 |
| otal /         | recor           | o'n N                    |                        |                      |                                       | Page                          |                   | of 1 Go                 | [ [firs    | t]   [P | revious   | [next]   [last] |
| 5/NO.          |                 | Site Name                |                        |                      |                                       |                               |                   |                         | Quality Sy | stem/   | Expiry D  | ate             |
|                |                 |                          |                        |                      |                                       |                               |                   |                         |            |         |           |                 |
|                |                 |                          |                        |                      |                                       |                               |                   |                         |            |         |           |                 |
|                |                 |                          |                        |                      |                                       |                               |                   |                         |            |         |           |                 |
|                |                 |                          |                        |                      |                                       |                               |                   |                         |            |         |           |                 |
|                |                 |                          |                        |                      |                                       |                               |                   |                         |            |         |           |                 |
|                |                 |                          |                        |                      |                                       |                               |                   |                         |            |         |           |                 |
|                |                 |                          |                        |                      |                                       |                               |                   |                         |            |         |           |                 |
| o sel<br>o ado | ect a<br>l a ne | manufacti<br>ew manufa   | uring site             | e, sele<br>iite, cli | ct the checkt<br>ick <u>Add New :</u> | oox and clie<br><u>Site</u> . | ck <u>Add</u>     | •                       |            |         |           |                 |
| /No.           |                 | Site Name                | Site(s)                | electe               | d                                     |                               |                   |                         | Quality Sy | stem/   | Expiry Da | ate             |
| •              |                 |                          |                        |                      | -                                     |                               |                   |                         |            |         |           |                 |
| lick o         | n the           | Manufacturi<br>a manufac | ng site na<br>turing s | me to c<br>ite froi  | complete the Q<br>m the above         | uality syster<br>list, select | m/Expir<br>the ch | y Date infi<br>eckbox a | ormation.  | Remo    | ve.       |                 |

Note: if your manufacturing site does not exist, click on "Add New Site" to manually add and select the newly added manufacturing site.

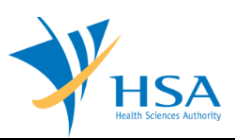

## Model(s) Info:

| PPLICATION FORM                                                                                                    |                                                  |                                                        |                                                         |
|----------------------------------------------------------------------------------------------------|--------------------------------------------------|--------------------------------------------------------|---------------------------------------------------------|
| . Applicant Info<br>. Manufacturing Site(s) Info<br>. Remarks from MDB                                                                                                    | 2. Device Info<br>5. Model(s) Info<br>8. Remarks | 3. Product Owner Info<br>6. Importer & Wholesaler Info | <u>Please refer to the</u><br><u>Guidelines on the.</u> |
| MODEL(5) INFO                                                                                                    |                                                  |                                                        |                                                         |
| To add multiple model inf                                                                                                    | ) (Click <u>here</u> (Right click & Save         | e Target As) to download the excel template) :         |                                                         |
| Manufacturing Site(s) List<br>Site ID Site Name                                                                                                    | site Address                                     |                                                        |                                                         |
| and the second second second                                                                                                    |                                                  |                                                        |                                                         |
| Note: Please input the Site II                                                                                                    | D at the excel file as shown abo                 | ve for the upload.                                     |                                                         |
| Choose File No file cho                                                                                                    | sen                                              |                                                        |                                                         |
| Append to Existing Model I                                                                                                    | ist OClear Existing Model List                   |                                                        |                                                         |
| Upload                                                                                                    |                                                  |                                                        |                                                         |
|                                                                                                    |                                                  |                                                        |                                                         |
| Model Name                                                                                                    |                                                  |                                                        |                                                         |
| Model Number                                                                                                    |                                                  |                                                        |                                                         |
|                                                                                                    |                                                  |                                                        |                                                         |
| UDI-DI 🕐                                                                                                    |                                                  |                                                        |                                                         |
| UDI-DI ?<br>DM-DI (Only if DM-DI is<br>available and is different fror<br>UDI-DI) ?                                                                                                    | n                                                |                                                        |                                                         |
| UDI-DI [?]<br>DM-DI (Only if DM-DI is<br>available and is different fror<br>UDI-DI) [?]<br>Description (e.g. Clinical Size<br>(including Volume, Length,<br>Gauge, Diameter), SAMD<br>Version, device quantity (UD<br>DJ)) (Max 3000 Characters)                                                                 |                                                  |                                                        |                                                         |
| UDI-DI [?]<br>DM-DI (Only if DM-DI is<br>available and is different fror<br>UDI-DI) [?]<br>Description (e.g. Clinical Size<br>(including Volume, Length,<br>Gauge, Diameter), SAMD<br>Version, device quantity (UD<br>DI) (Max 3000 Characters)<br>Manufacturing Site(s)                                         | n                                                |                                                        |                                                         |
| UDI-DI [2]<br>DM-DI (Only if DM-DI is<br>available and is different fror<br>UDI-DI) [2]<br>Description (e.g. Clinical Size<br>(including Volume, Length,<br>Gauge, Diameter), SAMD<br>Version, device quantity (UD<br>DI)) (Max 3000 Characters)<br>Manufacturing Site(s)<br>Site Name (Postal Code) [Sit<br>ID] | n                                                |                                                        |                                                         |

- You can either download and fill in the Excel template to upload the Model list via the "**Upload**" function OR
- Manually fill in the following fields and "Add to List" the Model one by one
  - Model Name
  - Model Number
  - o UDI-DI
  - o DM-DI
  - Description
  - Manufacturing Site(s)
- To remove, select the model(s) from the Model(s) Added list, then click "Remove"

| 5/No.  | Delete? Model Name   | Model Number          | UDI-DI           | DM-DI       | Description (Max 3000<br>Characters) | Manufacturing Site(s) |
|--------|----------------------|-----------------------|------------------|-------------|--------------------------------------|-----------------------|
| 1.     | Model 01             | Mo01                  | udi1,udi2,udi3   | dm1,dm2,dm3 | Model 01                             | And the second second |
| To rei | nove a model from at | ove list : Select the | e checkbox and c | ick Remo    | ve button.                           |                       |

- After populating the fields, click "Update Form" to save the Device Details.
- Select the UDI Issuing Agency.

| Please provide model(s) info.                                                                               |                                          |
|----------------------------------------------------------------------------------------------------|------------------------------------------|
| Please select one or more of the below UDI Issuing Agency checkboxes if you've en<br>GS1<br>HIBCC<br>ICCBRA | tered UDI information in the Device List |
| 1. <b>Model 01</b> (Model # : Mo01), (UDI: udi1,udi2,udi3), (DM: dm1,dm2,dm3), Mode                         | el 01                                    |

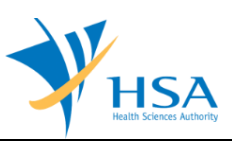

### Importer & Wholesaler Info:

|                                                                               |                                    |                                                        | Please refer to t |
|-------------------------------------------------------------------------------|------------------------------------|--------------------------------------------------------|-------------------|
| 1. Applicant Info<br>4. Manufacturing Site(c) Info                            | 2. Device Into<br>5. Model(c) Info | 3. Product Owner Info<br>6. Importer & Wholesaler Info | Cuidelines on the |
| Pemarks from MDB                                                              | 8 Remarks                          | o, importer a wholesaler into                          | Guidelines on the |
| ossier No.: -                                                                 |                                    |                                                        |                   |
| ossier No.: -<br>fields marked with asterisks =                               | are mandatory.                     |                                                        |                   |
| Dossier No.: -<br>Fields marked with asterisks *<br>mporter & Wholesaler Info | are mandatory.                     |                                                        |                   |

- Use the search function to search for existing Importer(s) and Wholesaler(s)
- Select the Importer(s) and/or Wholesaler(s) from the result list
- Click "Add" to add the selected site(s)
- To remove, select the site(s) from the List of Licence(s) selected, then click "Remove" Fields marked with asterisks \* are mandatory.

| Licent | e Name     | S                                              | Contains -           | Click Search |
|--------|------------|------------------------------------------------|----------------------|--------------|
| List c | flicence   | e(s)                                           |                      |              |
| S/No   | <b>1</b>   | Joence Name                                    |                      | Licence Type |
| 1      |            |                                                |                      | Importer     |
| 2      |            |                                                |                      | Importer     |
| 3      |            |                                                |                      | Importer     |
| 4      | 8          |                                                |                      | Importer     |
| 5      |            |                                                |                      | Wholesaler   |
| To se  | lect a lie | cence : Select the checkbox and click Add      |                      |              |
| List o | f Licenc   | es(s) selected                                 |                      |              |
| S/No.  |            | Licence Name                                   | Licence Type         |              |
| 1      |            | MEDICS TEST COMPANY 1 [ES0500277]              | Wholesaler           |              |
| 2      |            | MEDICS TEST COMPANY 1 [ES0500331]              | Importer             |              |
| To re  | move lie   | cence(s) from the above list, select the check | box and click Remove |              |

After filling all mandatory fields and sub-sections, click "Update Form" to save the Device Details.

Note:

- If there are multiple devices under the same draft, use the drop-down list at the top to switch between devices.
- After filling in the first device, switching to a new device will trigger the auto-copy function where all fields except the Model(s) Info are copied over for your convenience.

## PART 6 – Evaluation Route

This section requires the applicant to select the Evaluation Route from the available options according to inputs in the previous completed sections.

| 6. EVALUATION ROUTE                                                                                                    |                                          |                                                         |  |  |  |  |  |
|----------------------------------------------------------------------------------------------------|------------------------------------------|---------------------------------------------------------|--|--|--|--|--|
| Evaluation Route :                                                                                                    | Select Evaluation Route                  |                                                         |  |  |  |  |  |
|                                                                                                    | Full                                     |                                                         |  |  |  |  |  |
| Route Definition:                                                                                                    | Abridged                                 |                                                         |  |  |  |  |  |
|                                                                                                    | IBR                                      |                                                         |  |  |  |  |  |
| Immediate B Registration (IB                                                                                                    |                                          |                                                         |  |  |  |  |  |
| Approval by 1 of HSA's independe                                                                                                    | ent reference agencies and mar           | keted in at least ONE jurisdiction or Singapore without |  |  |  |  |  |
| safety issues for at least 3 years.                                                                                                    | safety issues for at least 3 years.      |                                                         |  |  |  |  |  |
| OR                                                                                                    |                                          |                                                         |  |  |  |  |  |
| Approval by 2 of HSA's independe                                                                                                    | ent reference agencies.                  |                                                         |  |  |  |  |  |
| OR                                                                                                    |                                          |                                                         |  |  |  |  |  |
| Standalone Medical Mobile Applica                                                                                                    | ation with approval by at least 1        | of HSA's independent reference agencies.                |  |  |  |  |  |
| Terreradiate C. Basisteration (TC                                                                                                    | <b>n</b> ).                              |                                                         |  |  |  |  |  |
| Standalone Medical Mehile Applie                                                                                                    | K):<br>ation with approval by at least 1 | of HCA's independent reference paperios                 |  |  |  |  |  |
| Standalone Medical Mobile Applica                                                                                                    | ation with approval by at least 1        | or HSA's independent reference agencies                 |  |  |  |  |  |
| Expedited C Registration (ECE                                                                                                    | 2).                                      |                                                         |  |  |  |  |  |
| ECR 1: Approval by 1 of HSA's i                                                                                                    | independent reference agencies           | and marketed in Singapore and any market without safety |  |  |  |  |  |
| concerns for at least 3 years.                                                                                                    |                                          | and marketed in bingapore and any market menode safety  |  |  |  |  |  |
| ECR 2: Approval by 2 of HSA's i                                                                                                    | independent reference agencies           |                                                         |  |  |  |  |  |
| ,,,,,,,,,,,,,,,,,,,,,,,,,,,,,,,,,,,,,,,,,,,,,,,,,,,,,,,,,,,,,,,,,,,,,,,,,,,,,,,,,,,,,,,,,,,,,,,,,,,,,,,,,,,,,,,,,,,,,,,,,,,,,,,,,,,,,,,,,,,,,,,,,,,,,,,,,,,,,,,,,,,,,,,,,,,,,,,,,,,,,,,,,,,,,,,,,,,,,,,,,,,,,,,,,,,,,,,,,,,,,,,,,,,,,,,,,,,,,,,,,,,,,,,,,,,,,,,,,,,,,,,,,,,,,,,,,,,,,,,,,,,,,,,,,,,,,,,,,,,,,,,,,,,,,,,,,,, _,, _ |                                          |                                                         |  |  |  |  |  |
| Expedited D Registration (ED                                                                                                    | R): Approval by 2 of HSA's inde          | pendent reference agencies.                             |  |  |  |  |  |
| . ,                                                                                                    |                                          | -                                                       |  |  |  |  |  |
|                                                                                                    |                                          |                                                         |  |  |  |  |  |
| Note: EU and TGA are counted as                                                                                                    | 1 reference agency.                      |                                                         |  |  |  |  |  |

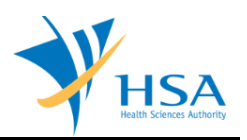

## PART 7 – Dossier & Supporting Document(s)

This section requires the applicant to upload supporting documents for each device.

The supporting document in ASEAN CSDT format can be attached under "Other document" in this section of the application.

The supporting documents are attached by:

| DC        | SSIER & SUPP                       | DRTING DOCUMENT(s)                                                |                           |                      |                      |
|-----------|------------------------------------|-------------------------------------------------------------------|---------------------------|----------------------|----------------------|
| Ple<br>an | ease refer to the did IVD category | ne Guidelines on the documents t<br>y for Pre-Market Application. | o be attached for diffe   | erent category of Me | dical Device classes |
| 1.        | All                                | Letter of authorization *                                         | path of click on the brow | se button.           | Browse               |
|           | Sample DEV 1                       |                                                                   |                           |                      |                      |

attaching these documents by clicking on the "Add Attachment" after all documents have been selected

| All<br>Sample DEV 1 | Manufacturing Information (site's name and address) * | Browse | ) |
|---------------------|-------------------------------------------------------|--------|---|
|                     |                                                       |        |   |

To attach, click Add Attachment.

To remove documents from the "list of documents attached", select the corresponding checkbox and click "Remove Attachment".

| S/No. | 8 | Device Name  | Document Name | Description             | Size (KB) | Uploaded Date |
|-------|---|--------------|---------------|-------------------------|-----------|---------------|
| 1.    | Π | Sample DEV 1 | Notes.txt     | Letter of authorization | 1         | 04/01/2013    |
|       |   |              |               |                         |           |               |

Click the "Update Form" Button when all required documents are attached.

Note:

- If a document is applicable for more than one device, you can select multiple devices from the selection box before browsing to the document and uploading it.
- If a document is applicable for ALL devices, you can select All from the selection box before browsing to the document and uploading it.
- If the device name is too long and you cannot distinguish them due to the limit of the section box, move the mouse over to the device name, the full name will be displayed below the mouse cursor.

## PART 8 – Remarks

This section is for the applicant to insert any remarks to MDB regarding the application.

| 8. REMARKS                                                                 |   |  |
|----------------------------------------------------------------------------|---|--|
| Remarks to MDB :<br>(You may enter a maximum of<br>up to 1000 characters.) | ^ |  |
|                                                                            | ~ |  |

## END OF DOCUMENT